# 22R1 Customer Webinar For All

March 24, 2022

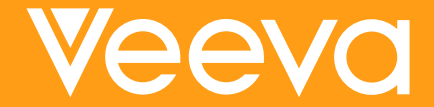

#### **CDMS Product Managers**

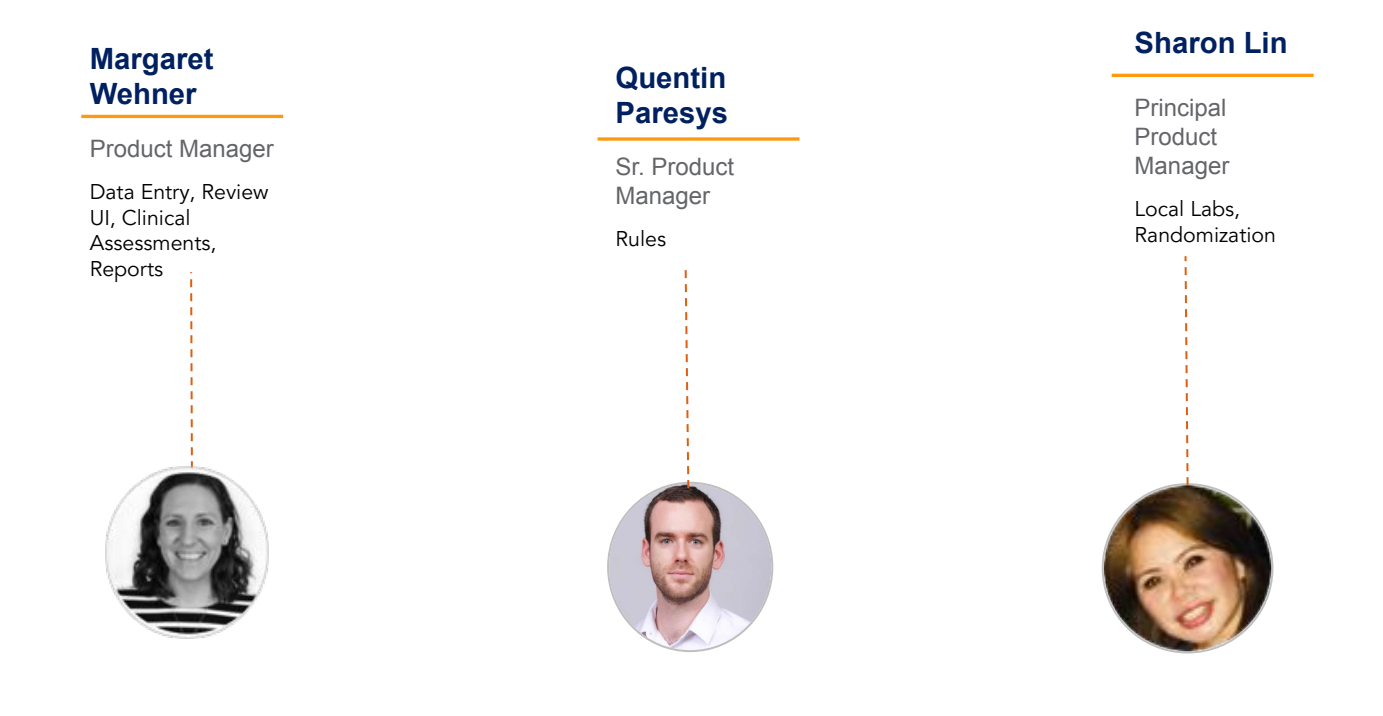

### **Veeva Vault Release Schedule**

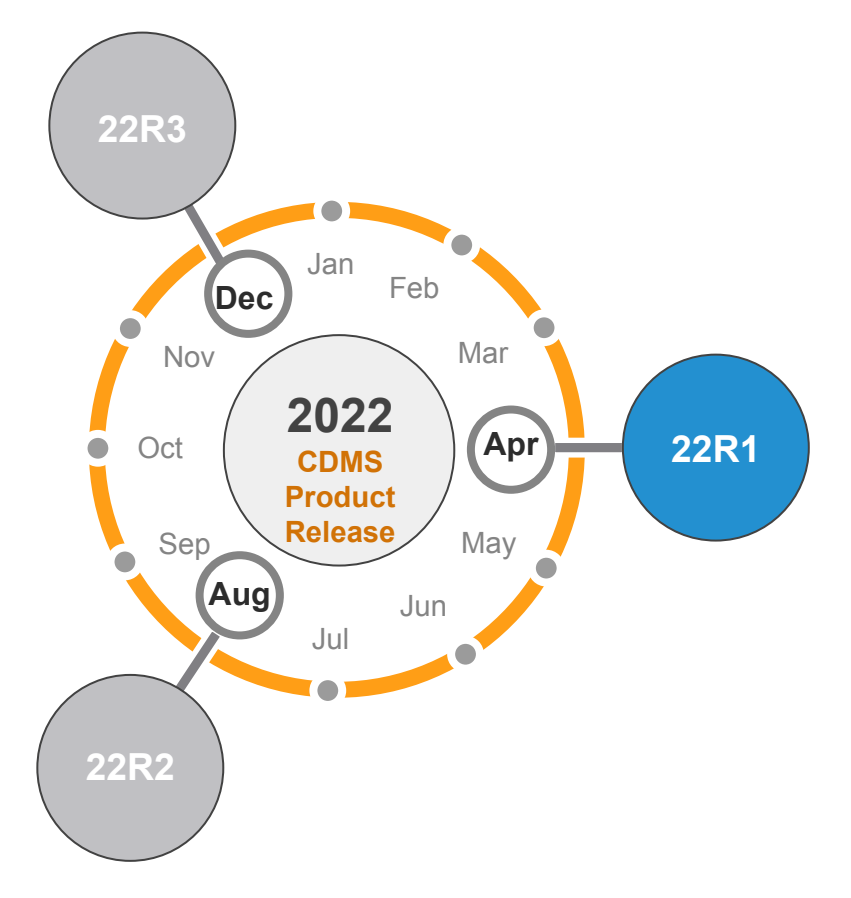

#### 22R1 Release Calendar

| Sun | Mon             | Tue | Wed | Thu                                                                                         | Fri                               | Sat |
|-----|-----------------|-----|-----|---------------------------------------------------------------------------------------------|-----------------------------------|-----|
| MAR | 21              | 22  | 23  | 24<br>22R1 Release webinar<br>9 AM PT - All Customers<br>10 AM PT - Studio,<br>Admin, Coder | 25<br>22R1 Pre-Release<br>Upgrade | 26  |
| 27  | 28              | 29  | 30  | 31                                                                                          | 01                                | 02  |
|     | Validation Docs |     |     |                                                                                             | APR                               |     |
| 03  | 04              | 05  | 06  | 07                                                                                          | 08                                | 09  |
|     |                 |     |     |                                                                                             |                                   |     |
| 10  | 11              | 12  | 13  | 14                                                                                          | 15                                | 16  |
|     |                 |     |     |                                                                                             |                                   |     |
| 17  | 18              | 19  | 20  | 21                                                                                          | 22                                | 23  |
|     |                 |     |     |                                                                                             | 22R1 General Release<br>Upgrade   |     |

Customer Validation

## **22R1 Release Dates**

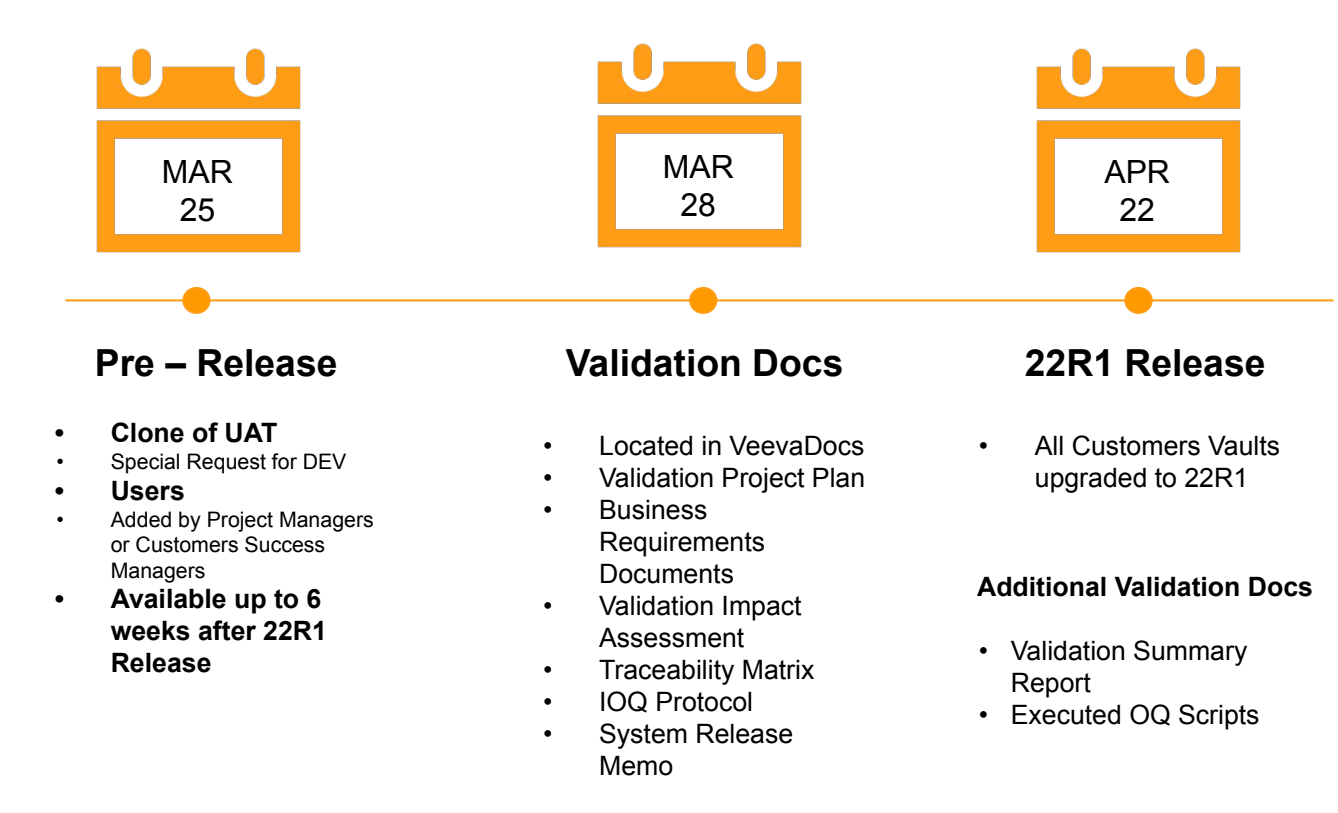

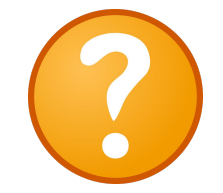

#### Available Resources

https://cdmshelp.veeva. com/lr/rn/general-releas es/21r2/

- Important Dates
- Notifications Opt-In
- Feature information
- Pre- Release
   Information
- Release Information
- Release Impact Assessment (RIA)

## **22R1 Feature Summary**

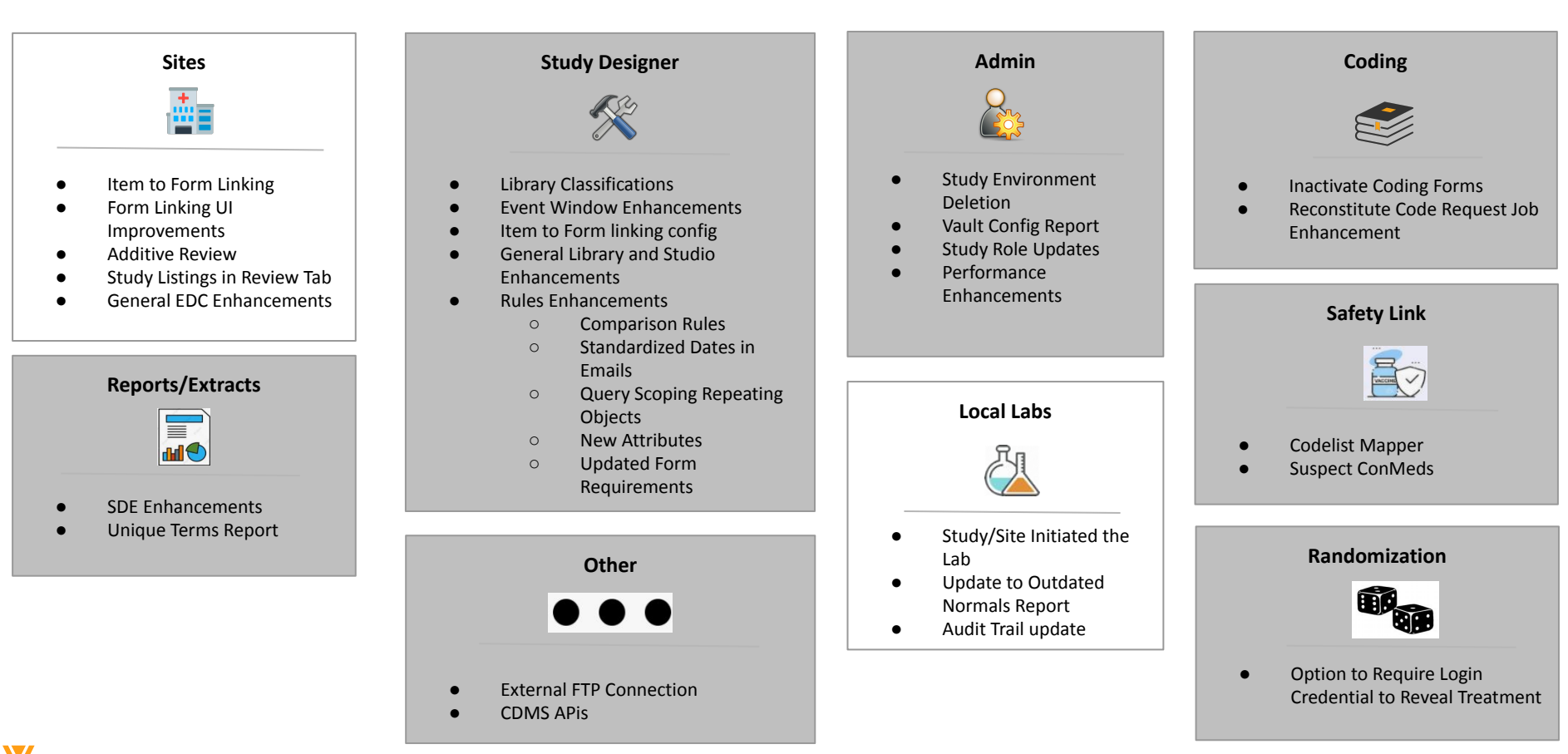

## **Additive SDV**

Notice something questionable? Concerned about data quality?

CRAs can now SDV *more* than what was specified by the targeted review plan.

| Vault CDMS SBX                                  |         |         | Su          | vbjects   Search Subjects     | Q              |     | (                    |                                                |
|-------------------------------------------------|---------|---------|-------------|-------------------------------|----------------|-----|----------------------|------------------------------------------------|
| Review - Reports Dashboards Tools -             |         |         |             |                               |                |     | + Create +           |                                                |
| Additive Review_DEV1 Q > 001 Q > 001-00         | 5 Q     | > Scr   | reening Vis | it Day 1 🔍                    |                |     | Discard Changes Save |                                                |
| Subject: 001-005 ···· Schedule QuickView        | Additiv | /e Revi | ew 🔲        | Screening Visit Day 1 ····    | Item QuickView | 2 👀 | 🖸 o 🕅 🛛 SDV 🔿 🖲      |                                                |
| Event                                           | ?       |         | ~           | Vital Signs ···· View As Site |                |     | $\odot$              |                                                |
| Screening Visit Day 1 19-Jan-2022               | 2       | -       | •           | Vital Signs                   |                |     | O Addit              | ive Reason Source qua<br>hange Additive Reason |
| • 🗎 Week 1 20-Jan-2022                          |         |         | 0           | Were Vital Signs collected?   | Yes            |     | Ø +                  |                                                |
| Week 2 Planned Date Range: 26-Jan-2022 – 28-Jan | 9       | 2       | $\odot$     | Date of Assessment            | 19-Jan-2022    |     | ⊘ +                  |                                                |
| Week 3 Planned Date Range: 02-Feb-2022 - 04-Feb |         |         | $\odot$     | Position                      | Supine         |     | ⊘ +                  |                                                |
| Week 4 Planned Date Range: 09-Feb-2022 – 11-Feb | -       | -       | $\otimes$   | Height                        | 69 Inches      |     | ⊘ +                  |                                                |
| Week 5 Planned Date Range: 16-Feb-2022 – 18-Feb | 2       | -       | $\otimes$   | Weight                        | 175 Pounds     |     | ● +                  |                                                |
| Log Forms                                       |         | -       | 0           | Body Mass Index               | 25.8           |     | ● +                  |                                                |
|                                                 |         |         |             | Systolic Blood Pressure       | 150            |     | O +                  |                                                |
|                                                 |         |         |             | Diastolic Blood Pressure      | 90 mmHg        |     | O +                  |                                                |
|                                                 |         |         |             | Heart Rate                    | 45             |     | O +                  |                                                |

# V Sites / CRAs / Data Managers

### **Item Form Linking**

#### Overview

With this feature, study designers can add a new form link item type and set up Display Items in Studio.

In EDC, users will be able to link an individual item to a form, and data from the linked form will be visible in the Display Items within the form link item.

Form links items and the linked data will be available in clinical dataset.

• Use case

Allows for more specificity when linking, providing downstream teams with more context as to why data is linked.

No

Visibility Study Designers

Configuration Studio

Dependencies

Data Model 2

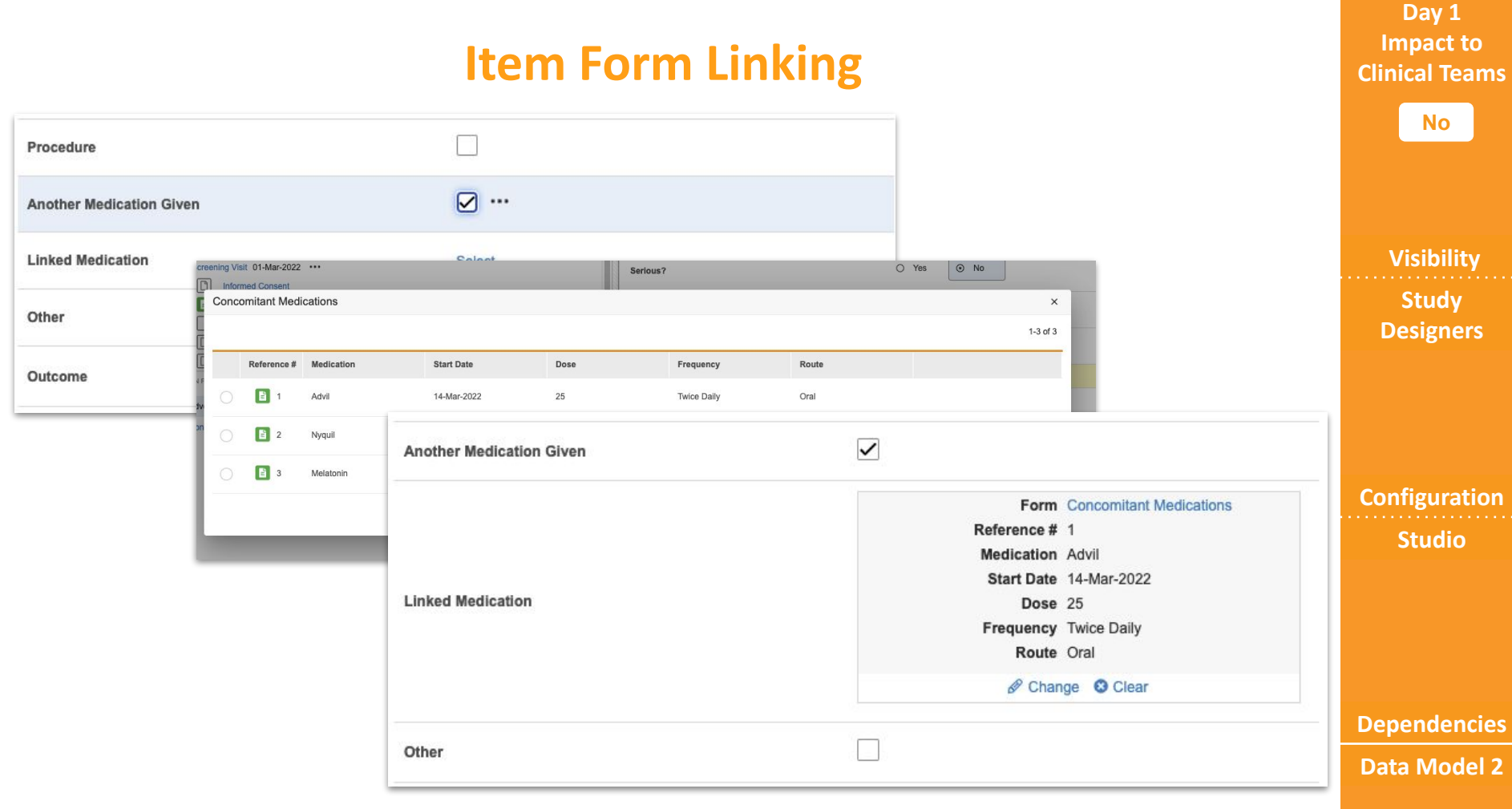

### Form Linking V2

Overview

For studies using Form Linking V2, form links will appear in a new section at the bottom of the data entry form.

Users can add, edit and view links on the same page as the form data.

Users can quickly navigate to the link section using jump links at the top of the page.

• Use case

Site users were missing or forgetting to link forms when linking was performed in a separate tab at the top of the page. This allows linking to be done on the same page as data entry.

#### Day 1 Impact to Clinical Teams

No

Visibility Study

Designer

Configuration

Studio - New Studies Vault Owner in Business Admin for existing studies

#### Dependencies

Form Linking must be enabled

### Form Linking V2

| reening Visit  | t (01-Mar-2022): Dem      | ographics   |                  |                  |               |          | Je Edit Form |
|----------------|---------------------------|-------------|------------------|------------------|---------------|----------|--------------|
|                | EGNANCY TEST (1)          |             |                  |                  |               |          |              |
| Race check     | k all that apply          |             |                  |                  |               |          |              |
| Asian          |                           |             | •                |                  |               |          |              |
| Black or Afric | an American               |             |                  |                  |               |          |              |
| Native Americ  | an or Alaska Native       |             |                  |                  |               |          |              |
| Native Hawaii  | an or Other Pacific Islar | der         |                  |                  |               |          |              |
| White          |                           |             | ~                |                  |               |          |              |
| Other          |                           |             |                  |                  |               |          |              |
| Childbearing F | otential                  |             |                  |                  |               |          |              |
| Is the subject | of childbearing potentia  | 11?         | Yes              |                  |               |          |              |
| If Yes, plea   | se link the pregnancy tes | t result.   |                  |                  |               |          |              |
| ළ Pregnancy    | Test (1)                  |             |                  |                  |               |          |              |
| 🖋 Edit Links   |                           |             |                  |                  |               |          | 1-1 of 1     |
| Reference #    | Event                     | Event Date  | Was the sample ( | Date of Specimer | Specimen Type | Result   |              |
| 1              | Screening Visit           | 01-Mar-2022 | Yes              | 01-Mar-2022      | Urine         | Negative |              |

No

Visibility Vault Owners

Configuration

Studio - New Studies Vault Owner in Business Admin for existing studies

Dependencies

Form Linking must be enabled

#### **Additive Review**

#### Overview

CRAs and Data Managers can SDV or DMR items that are not required by the patient's review plan.

When enabled, they will choose a reason why they're additively reviewing data, which will be applied to any items additively reviewed.

Use case

CRAs and Data Managers can now record and track their additional SDV and DMR work within CDMS.

No

Visibility Study Designer

Configuration Studio

Dependencies

Review Rollup V2

### **Additive Review**

#### Day 1 Impact to **Clinical Teams**

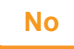

| Subject: 0001-0001 ··· Schedule QuickView | Additi | ve Revi | iew 🔲     | Screening Visit ····                      | Item QuickView | ? 0 🕅 🔼 0 🕅 SDV 🔿 🕅            |               |
|-------------------------------------------|--------|---------|-----------|-------------------------------------------|----------------|--------------------------------|---------------|
| € Event                                   | ?      |         |           | Demographics ···· View As Site & PREGN    | NANCY TEST (1) | $\otimes$                      | Visibility    |
| Screening Visit 01-Mar-2022               | -      | -       | 0         | Demographics                              |                | 0                              | Study         |
| Consent                                   | -      | -       | 0         | Birth Date                                | 01-Jan-1989    | •                              | Designer      |
| Eligibility Criteria                      | -      | -       | 0         | Age                                       | 32 🛆           | ● +                            |               |
| Medical History (2)                       | -      | -       | 0         | Sex                                       | Female         | ● +                            |               |
| Demographics                              | -      | -       | 0         | Race check all that apply                 |                |                                |               |
| Pregnancy Test                            | -      | -       | 0         | Asian                                     |                | Additive Reason Source quality | Configuration |
| B Vitals                                  | -      | -       | ~         | Black or African American                 |                | 0+                             | Studio        |
| Visit 1                                   | 2      | 2       | $\otimes$ | Native American or Alaska Native          |                | O +                            |               |
| Visit 2                                   | ÷      | ÷       | $\otimes$ | Native Hawaiian or Other Pacific Islander |                | 0+                             |               |
| Log Forms                                 | 2      |         | 0         | White                                     |                | O+                             |               |
|                                           | _      | _       |           |                                           |                |                                | Dependencies  |

ependencies

**Review Rollup V2** 

### **Study Listings in Review**

#### Overview

CRAs and Data Managers are now able to run and schedule the below study listings from the Review Tab:

- 1. Event Progress Listing
- 2. Form Progress Listing
- 3. Query Details Listing
- 4. Subject Progress Listing

Users can filter by study country or site.

Available for users with access to the Review tab and Manage Jobs permission.

Use Case

CRAs and Data Managers can now access the study listings without needing access to EDC Tools.

Day 1 Impact to Clinical Teams

No

Visibility CRAs and Data Managers

Configuration Manage Jobs permission

**Dependencies** 

### **Study Listings in Review**

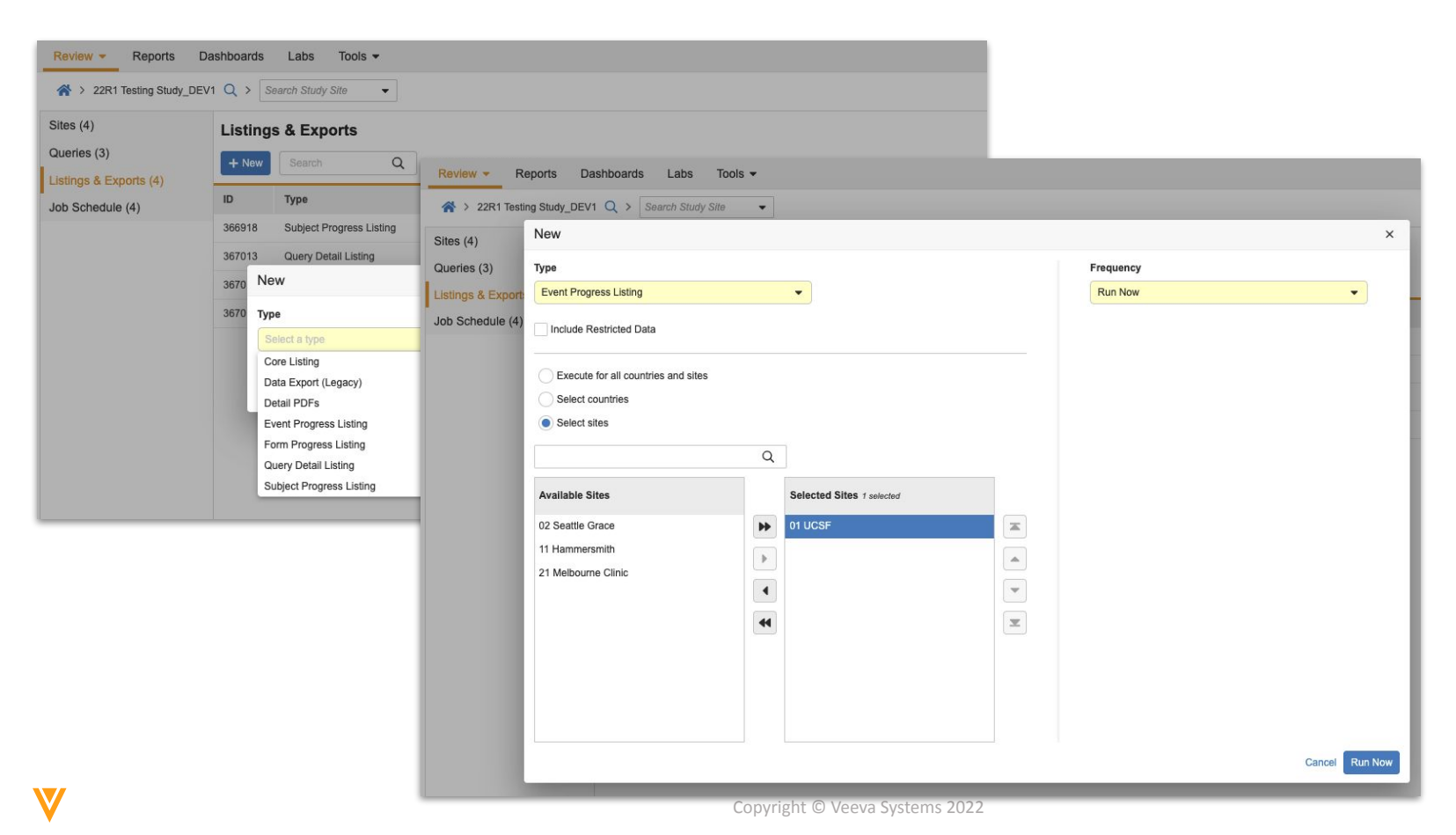

#### Day 1 Impact to Clinical Teams

No

Visibility CRAs and Data Managers

Configuration Manage Jobs permission

Dependencies

### **Study Listings in Review**

Day 1 Impact to Clinical Teams

No

Visibility CRAs and Data Managers

| Study                   | Country       | Site | Subject   | Subject Status | Most recent visit | Date of most recent visit | Next Event | Entry Complete | SDV Plan        | SDV Complete | DMR Plan            | DMR Complete | Frozen | Locked | Signe |
|-------------------------|---------------|------|-----------|----------------|-------------------|---------------------------|------------|----------------|-----------------|--------------|---------------------|--------------|--------|--------|-------|
| 22R1 Testing Study_DEV1 | United States | 1    | 0001-0001 | Enrolled       | Screening Visit   | 2022-03-01                | Visit 1    | No             | Target SDV Plan | No           | Data Manager Review | No           | No     | No     | No    |
| 22R1 Testing Study_DEV1 | United States | 1    | 0001-0002 | Screen Failure | Screening Visit   | 2022-03-02                |            | No             | Full SDV        | No           | Data Manager Review | No           | No     | No     | No    |
| 22R1 Testing Study_DEV1 | United States | 1    | 0001-0003 | Enrolled       | Visit 2           | 2022-03-10                |            | Yes            | Target SDV Plan | No           | Data Manager Review | No           | No     | No     | No    |
| 22R1 Testing Study_DEV1 | United States | 1    | 0001-0004 | Enrolled       | Screening Visit   | 2022-03-02                | Visit 1    | No             | Target SDV Plan | No           | Data Manager Review | No           | No     | No     | No    |
| 22R1 Testing Study_DEV1 | United States | 1    | 0001-0005 | Enrolled       | Screening Visit   | 2022-03-01                | Visit 1    | Yes            | Target SDV Plan | No           | Data Manager Review | No           | No     | No     | No    |
| 22R1 Testing Study_DEV1 | United States | 1    | 0001-0006 | Enrolled       | Screening Visit   | 2022-03-18                | Visit 1    | No             | Full SDV        | No           | Data Manager Review | No           | No     | No     | No    |

Configuration Manage Jobs permission

Dependencies

Removed redundant information in repeating form headers
 Log Forms: Adverse Events: Reference #1 (1 of 4) ()
 Log Forms: Adverse Events: Reference #1 of 4 ()
 Log Forms: Adverse Events: Reference #1 of 4 ()
 Log Forms: Adverse Events: Reference #1 of 4 ()

Dependencies

Configuration N/A

Day 1 Impact to

**Clinical Teams** 

• Review users can now jump to the previous/next instance of a repeating form in Review

| n                                                                 | Visibil   |
|-------------------------------------------------------------------|-----------|
| Adverse Events                                                    | CRAs, D   |
| Adverse Event Headache                                            | Manag     |
| 21R3                                                              |           |
|                                                                   | Configura |
| Linux Cummer Defension of def Commercial View As Cite             | DI / A    |
| Verse Events: Reference #1 of 2 ~ • ••• View Summary View As Site | N/A       |
| Adverse Events                                                    | N/A       |
| Adverse Events<br>Adverse Events<br>Stroke                        |           |

Day 1 Impact to

**Clinical Teams** 

Yes

• Assessors can View Summary for repeating forms in Assessments

| Study<br>mwehner_ABC_001 _DEV1                 | Site Number<br>10 | Subject<br>10-005 | Event<br>Log Forms | Form<br>Adverse Events (5) 📕 | Status<br>Open |
|------------------------------------------------|-------------------|-------------------|--------------------|------------------------------|----------------|
|                                                |                   | Adverse           | Events: Referen    | ce # 1 (1 of 10)             |                |
| <ul> <li>Screening Visit Day 1 05-F</li> </ul> | eb-2022           | Adve              | rse Events         |                              |                |
| ✓ Log Forms                                    |                   | Adve              | se Event           |                              | Rash           |
| Adverse Events (10)                            |                   | Start             | Date               |                              | 05-Feb-20      |

| Serious Advers          | se Event          |                   |                    |                              |                |       |
|-------------------------|-------------------|-------------------|--------------------|------------------------------|----------------|-------|
| Study<br>Demomine _DEV1 | Site Number<br>01 | Subject<br>01-005 | Event<br>Log Forms | Form<br>Adverse Events (2) 📕 | Status<br>Open |       |
| E Schedule              |                   | A                 | dverse Events: R   | teference #2 of 2 📕 🔺 👻      | View Summary   |       |
| ✓Log Forms              |                   |                   | Adverse Events     |                              |                |       |
| Adverse Events (        | 1) 📕              |                   | Adverse Event      |                              |                | Death |

#### **22R1**

Copyright © Veeva Systems 2022

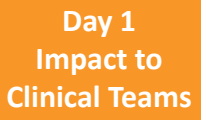

Yes

Visibility Assessors

Configuration N/A

Dependencies

#### • Visible non-repeating Item Group headers will now display in the Detail PDF

| Screening Visit (18-Mar-2022): Demographics    |                            | Set Edit Form                                                         |                                                                     |                           |
|------------------------------------------------|----------------------------|-----------------------------------------------------------------------|---------------------------------------------------------------------|---------------------------|
| TOP   & PREGNANCY TEST (1)                     |                            |                                                                       |                                                                     |                           |
| Demographics                                   |                            |                                                                       |                                                                     | Visibility                |
| Birth Date                                     | 07-Aug-1991                |                                                                       |                                                                     | visionicy                 |
| Age                                            | 30                         |                                                                       |                                                                     | Site Users,<br>CRAs, Data |
| Sex                                            | Female                     |                                                                       |                                                                     | Managers                  |
| Race check all that apply                      | Event: Scre<br>Event Date  | ening Visit<br>18-Mar-2022                                            |                                                                     |                           |
| Asian                                          | Form: Dem                  | ographics                                                             |                                                                     |                           |
| Black or African American                      | Version: 1<br>Item         | ine                                                                   | Value                                                               |                           |
| Native American or Alaska Native               | Birth Date                 | lics                                                                  | 07-Aug-1991<br>30                                                   | Configuratio              |
| Native Hawaiian or Other Pacific Islander      | Sex<br>O Race che          | ck all that apply                                                     | Female                                                              | N/A                       |
| White                                          | ✓ Asian<br>Black or Af     | frican American                                                       |                                                                     |                           |
| Other                                          | Native Haw                 | vaiian or Other Pacific Islander                                      |                                                                     |                           |
|                                                | Other                      |                                                                       | true                                                                |                           |
| Childbearing Potential                         | Childbearin                | g Potential                                                           |                                                                     |                           |
| Is the subject of childbearing potential?      | Yes Is the subje           | ct of childbearing potential?<br>ease link the pregnancy test result. | Yes                                                                 |                           |
| If Yes, please link the pregnancy test result. | Premenarch<br>Surgically S | ectry the reason below and record any necessa<br>al<br>Sterile        | ry information on the Medical History form. (select all that apply) | Dependenci                |
|                                                | Postmenopa                 | ausal                                                                 |                                                                     |                           |
|                                                | Other                      |                                                                       |                                                                     |                           |

### iration

Data agers

Day 1 Impact to

**Clinical Teams** 

Yes

lencies

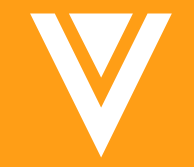

# Local Labs

### Lab Initiated by Study/Site

#### Overview

For studies with Local Labs and approvals enabled, there is a new column in Approved and Pending Locations that will indicate which Study/Site initiated the Lab

• Use case

Allow managers to be able to search for Labs via the Study or Site that created it

| 1 | Lab Locations & Norm           All Lab Locations         > | nal Ranges<br>Select Lab Location 👻 |                           |             |         |               |                             |                   |               |
|---|------------------------------------------------------------|-------------------------------------|---------------------------|-------------|---------|---------------|-----------------------------|-------------------|---------------|
| _ |                                                            |                                     |                           |             |         | Approved Loca | tions Pending Locations (1) |                   | Configuration |
| - | Search Q Lab                                               | Location Status: All  Country: All  | Selected 0 Merge Location | ons .       | Clature | la llas       | Initiated Dr. Study         | Initiated Du Cite | N/A           |
|   | PEN-00004                                                  | Test1                               | test                      | Afghanistan | Merged  | in Use        | 21R3 Jasmine Sudy DEV1      | SF                |               |
|   | PEN-00007                                                  | 1234                                | test                      | Afghanistan | Merged  |               | 21R3 Jasmine Sudy_DEV1      | SF                |               |
|   | PEN-00005                                                  | Site Entered Lab                    | test                      | Algeria     | Merged  |               | 21R3 Jasmine Sudy_DEV1      | SF                |               |
|   | PEN-00006                                                  | 2sie-entered                        | test                      | Afghanistan | Merged  |               | 21R3 Jasmine Sudy_DEV1      | SF                |               |
|   | PEN-00009                                                  | test                                | test                      | Afghanistan | Merged  | IN USE        | 21R3 Jasmine Sudy_DEV1      | NY                | Dependencies  |
|   | PEN-00010                                                  | SiteAdded                           | test                      | Afghanistan | Merged  | IN USE        | 21R3 Jasmine Sudy_DEV1      | SF                | Labs Enabled  |
|   | PEN-00011                                                  | test                                | test                      | Afghanistan | Pending | IN USE        | 21R3 Jasmine Sudy_DEV1      | SF                |               |

Copyright © Veeva Systems 2022

#### Day 1 Impact to **Clinical Teams**

Yes

Visibility Data Manager, Lab Manager

#### **Outdated Normals Report - New Columns**

Overview

There are 2 new columns in the Outdated Normals Report - Lab Name (Title) and Lab ID

Use case

When the eCRFs have outdated normals, this report will show what Lab Name and ID was selected on the form that shows a different lab normal than what was selected on the eCRF

|   | А           | В          | С        | D                       | E                                 | F           | G            | Н                          | I        | J                          | К           | L                              | М          | 1             |
|---|-------------|------------|----------|-------------------------|-----------------------------------|-------------|--------------|----------------------------|----------|----------------------------|-------------|--------------------------------|------------|---------------|
| 1 | Study       | Study Site | Subject  | Event<br>Group<br>Label | Event Group<br>Sequence<br>Number | Event Label | Form Label   | Form<br>Sequence<br>Number | Lab ID   | Lab Title                  | Lab Panel   | Analyte<br>Definition<br>Label | Normal Low | Norm:<br>High |
| 2 | 21R3 Jasmin | SF         | SCR-0001 | Screening               | 1                                 | Screenings  | Lab Form Blo | 1                          | CopyUCSF | COPY Univ of San Francisco | Blood Gases | pН                             | 1          |               |
| 3 | 21R3 Jasmin | SF         | SCR-0001 | Screening               | 1                                 | Screenings  | Lab Form Se  | 1                          | UCSF     | Univ of San Francisco      | Serology    | Hepatitis B                    |            |               |
| 4 | 21R3 Jasmin | SF         | SCR-0003 | Screening               | 1                                 | Screenings  | Lab Form Se  | 1                          | UCSF     | Univ of San Francisco      | Serology    | Hepatitis B                    |            |               |
| 5 |             |            |          |                         |                                   |             |              |                            |          |                            |             |                                |            |               |
| 6 |             |            |          |                         |                                   |             |              |                            |          |                            |             |                                |            |               |

#### Day 1 Impact to Clinical Teams

Yes

Visibility Data Manager, Lab Manager

Configuration N/A

Dependencies

Labs Enabled

### Audit Trail - added column

Overview

The Audit trail history in the Lab Normals has an added column - Analyte Name

Use case

This makes the consolidated audit trail more consumable showing which analyte the change referred to

| 7393 NY Presbyterian 35             | 953 Sixth Stre | et NY, NY 01283             |        |                                     |              |             |                       |                          |         |
|-------------------------------------|----------------|-----------------------------|--------|-------------------------------------|--------------|-------------|-----------------------|--------------------------|---------|
| Edit Normal Ranges Search           | C              | Status: All - In Use: All - |        |                                     |              |             |                       | 1-20 of 22 <             | 1 / 2 > |
| Analyte Name (Label)                | Effectiv       | re Begin Date               | Sex    | Lower Age                           | Upper Age    | Age Unit    | Lower Normal          | Upper Normal             | Measure |
| Alanine Aminotransferase (Alani     | 11/05/:        | Audit History               |        |                                     |              |             |                       |                          |         |
| Alanine Aminotransferase (Alani     | 10/02/:        | Timostomp (M/d/sass/ hump   |        | Liner Name                          | Analyte No   | me (Label)  | Event Description     |                          |         |
| Alanine Aminotransferase (Alani     | 09/04/;        | miestamp (w/u/yyyy n.mi     | n a z) | User Name                           | Analyte Na   | ine (Label) | Event Description     |                          |         |
| Alanine Aminotransferase (Alani     | 09/04/:        | 11/5/2021 2:08:00 PM PDT    |        | Sharon Lin<br>(sharon.lin@sharonqa. | Bilirubin (B | ilirubin)   | "Lower Normal" chang  | ged from "0.3" to "0.30" | - 11    |
| Albumin (Albumin)                   | 10/03/:        |                             |        | com)                                |              |             |                       |                          |         |
| Albumin (Albumin)                   | 02/07/:        | 44/5/0024 2:00:00 DM DDT    |        | Sharon Lin                          | Diliashia (D | (in this)   | "Lab Reference Rang   | e Status" changed from   | - 18    |
| Basophils_Absolute (Basophils A     | 04/07/:        | 11/5/2021 2:08:00 PM PD1    |        | (snaron.iin@snaronqa.<br>com)       | Biirubin (B  | iirubin)    | "Pending Approval" to | "Active"                 | - 18    |
| Bilirubin (Bilirubin)               | 11/03/:        |                             |        | Sharon Lin                          |              |             |                       |                          |         |
| Chloride - Serum (Chloride - Serum) | 09/04/;        | 11/5/2021 2:08:00 PM PDT    |        | (sharon.lin@sharonqa.<br>com)       | Bilirubin (B | ilirubin)   | "Upper Normal" chang  | ged from "1.2" to "1.20" | - 18    |
| CO2 (CO2)                           | 10/19/:        |                             |        |                                     |              |             |                       |                          | - 11    |
|                                     |                |                             |        |                                     |              |             |                       |                          |         |

Yes

Visibility Data Manager, Lab Manager

Configuration N/A

Dependencies

Labs Enabled

### Dedicated DEMO

For a dedicated demo of any these features, please contact your Account Executive OR Customer Success Manager

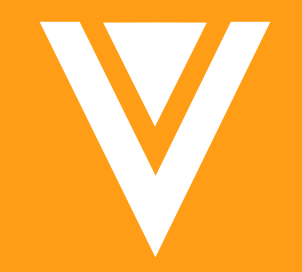

# Thank you